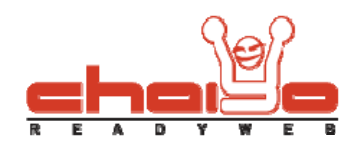

## ตั้งค่าแถบเมนู

1. เลือกเมนูด้านซ้าย ระบบบริหารเมนู -> ตั้งค่าแถบเมนู

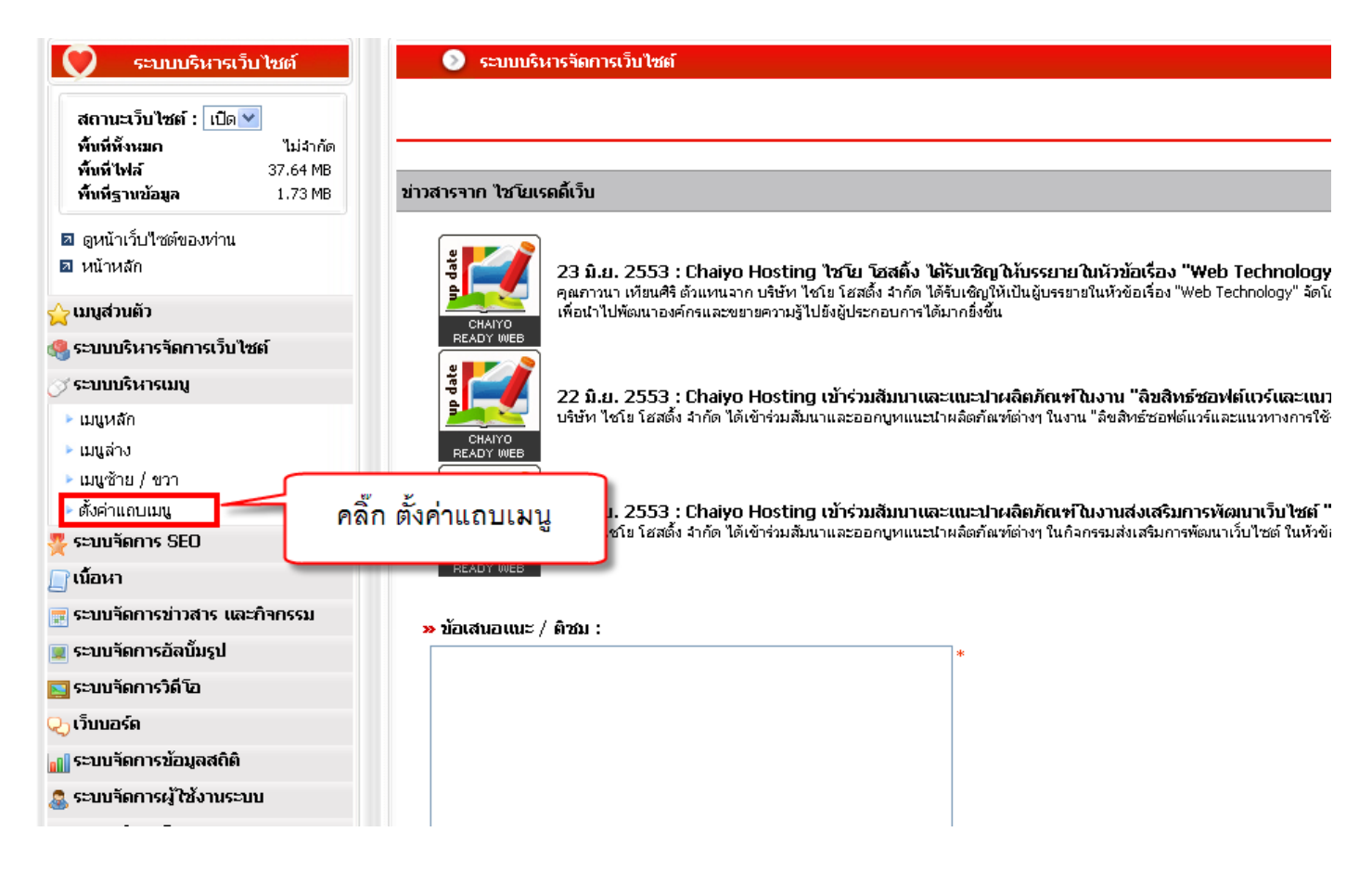

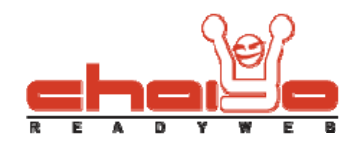

## ตั้งค่าแถบเมนู

| 💿 ตั้งค่าแถบเมนู                                                                                 |
|--------------------------------------------------------------------------------------------------|
|                                                                                                  |
| แกบเมนูหลัก แกบเมนูล่าง 2                                                                        |
| การแสดงแถบเมนุ : 💿 เปิด 🔿 ปิด 🛛 🤱                                                                |
| ตั้งค่าความกว้างของเมนู : 💿 ระบบคำนวณความกว้างของเมนูให้อัตโนมัติ 🔿 กำหนด์ padding ให้กับเมนูเอง |
| ศาแหน่งของชื่อเมนู : 💿 ชิดซ้าย 🔘 ตรงกลาง 🔘 ชิดชวา                                                |
| <b>รูปแบบแถบเมนู : ⊙</b> เลือกรูปแบบตาม <b>⊼</b> emplate ◯ ปรับเปลี่ยุแรปแบบเอง                  |
| <b>⊡</b> ນັ້ນທົກ 5 6                                                                             |

- 1. การแสดงแถบเมนู ท่านสามารถเลือก โดยคลิกที่แถบเมนูที่ต้องการปรับเปลี่ยนได้ตามต้องการ
- 2. รูปแบบแถบเมนู เป็นการแสดงสถานะการใช้งานของเมนูให้ เปิดหรือปิดได้ตามต้องการ
- ดั้งค่าความกว้างของเมนู -> ระบบคำนวณความกว้างของเมนูให้อัตโนมัติ โดยคุณสามารถเลือกตำแหน่งตัวอักษรได้ 3 แบบ ได้แก่ ชิดซ้าย ตรงกลาง และชิดขวา

ตั้งค่าความกว้างของเมนู : 💿 ระบบคำนวณความกว้างของเมนูให้อัตโนมัติ

ตำแหน่งของชื่อเมนู : 💿 ชิดซ้าย 🔘 ตรงกลาง 🔘 ชิดขวา

 ตั้งค่าความกว้างของเมนู -> กำหนด padding ให้กับเมนูเอง โดยคุณสามารถกำหนดความกว้างของเมนูได้ 4 ทิศทาง ได้แก่ ด้านบนและด้านล่าง ด้านซ้ายและด้านขวา

ตั้งค่าความกว้างของเมนู : 🔘 ระบบคำนวณความกว้างของเมนูให้อัตโนมัติ 💽 กำหนด padding ให้กับเมนูเอง

ด้านบนและด้านล่าง : 10 พิกเซล

- ด้านซ้ายและขวา : 30 พิกเซล
- 5. รูปแบบแถบเมนู -> เลือกรูปแบบตาม template สีของเมนูทั้งหมดจะเปลี่ยนไปตามรูปแบบ template ที่ท่านเลือกไว้

Chaiyo Hosting Co.,Ltd.

3312/33-34 2-3 FL Zone A, Soi Ladprao 101 Ladprao rd., Klongchan, Bangkapi, Bangkok 10240 Thailand

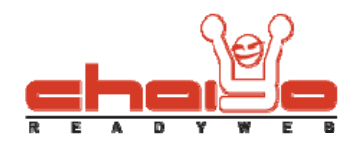

6. รูปแบบแถบเมนู -> ปรับเปลี่ยนรูปแบบเอง

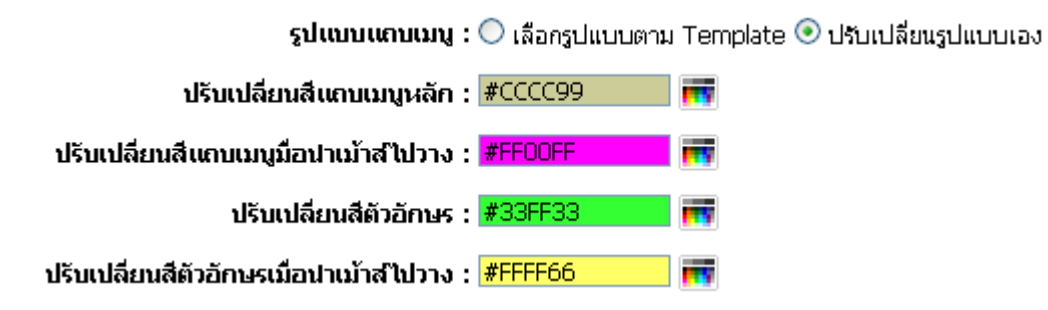